## 使用者(學生)操作的步驟

## 中興大學首頁=>登入興大入口-單一簽入系統 =>各系統入口

| Maisonal Chung Haing University N                                                                                                    | #大校園資訊入□ →                                                                                                    | <b>計算機中心</b><br>切換語言 | ,與大首頁<br>: <u>中文 English</u> |
|----------------------------------------------------------------------------------------------------|----------------------------------------------------------------------------------------------------|----------------------|------------------------------|
| TI AND TY                                                                                                    | AT NO MO                                                                                                    | ×                    | Jus                          |
| 營調密 (回答)   出登 ◎) 瑞貢人登                                                                                                    | 理) <b>系統公告</b> 設定我的最愛 □                                                                                                    |                      |                              |
| > 我的最爱                                                                                                    | 系統公告及相關資訊                                                                                                    |                      |                              |
| <ul> <li>常用功能清單</li> </ul>                                                                                                    | 1. <u>與大SSO使用說明</u>                                                                                                    |                      |                              |
| ▼ 各系統入口                                                                                                    | 2. 與大入口版面說明請點選這裡。                                                                                                    |                      |                              |
| <ul> <li><u>eCampus</u></li> <li><u>↓ 興雲</u></li> <li><u>白主學習</u></li> </ul>                                                                                                    | 3. 提醒您!請變更您的密碼及設定密碼提示以保護您的權益及資料的安全。                                                                                                    |                      |                              |
| <ul> <li>校園重大/緊急事件簡計</li> <li>数務資訊系統</li> <li>数務資訊系統</li> <li>載件系統</li> <li>量務資訊系統</li> <li>量務資訊系統</li> <li>要減軟體服務</li> <li>堅名系統</li> <li>個人電腦維護預約申請</li> </ul>                                                    | ·通 全型                                                                                                    |                      |                              |
| ◎ 版權所有國立中興大學計算機<br>402 估中市南區國共路250號 資訊係<br>TEL-04-2284036~309 #714、#745<br>Fax:04-22871774 點選學務資訊系                                                                                                    | 返査計網路中心<br> 得大様2様216室<br>  <b>統</b>                                                                                                    |                      | 聯絡我們                         |
|                                                                                                    |                                                                                                    | <u>'</u>             |                              |
|                                                                                                    | 中與首頁 │ 學務處首頁 │ 回到首頁 │ 登出     □ 1 □ □ □ □ □ □ □ □ □ □ □ □ □ □ □ □                                                                                                    |                      |                              |
| <ul> <li>個人資訊管理</li> <li>陽私權政策</li> <li>最新公告</li> <li>個人基本資料</li> <li>校內行事曆</li> <li>學生兵役</li> <li>最近登入纪錄</li> <li>教務資訊系統</li> <li>學生幾秒資料</li> <li>學生幾次動資料</li> <li>學生微動資料</li> <li>助學賣訊</li> <li>助學室資訊</li> </ul> | 學號:     姓名:     性別:       學系:        戶籍地址:     戶籍電話:       回籍:        資料來源:     「訪招處訪預条統、若有維護、日間部學主講洽(04-22854801), 連修學士班學<br>生講洽進修款寬超(04-22872694),」       ●「102學年度新主個人開片將於9月30日上傳至系統、著照片資料有任何問題,講論註冊組,」                                                                                                    |                      |                              |
| <ul> <li>學生至智匯程</li> <li>生活助學金甄選系統</li> <li>導生系統</li> <li>導生計圖</li> <li>場地器材管理系統</li> <li>●登出</li> </ul>                                                                                                    | 電子郵件(當用)<br>*比信箱用於過和校内訊息,例如: 纏膘薄單、藥助學金申請等,請務必修政為自己常用信箱,以维個人權益。<br>英文姓名<br>*請評唱此爛資訊,拼法講與護照相同,為日後灌填美試、製發英文畢業證書時使用之依據,範例:李中興,LLCHUNG-HSING。<br>•履預外文姓名拼音参考: 綠點現總結查論(請使用威妥瑪(WG)拼音)<br>在卻地址 郵遞匹號[508]<br>*為進行實層訪視及聚會學件發主時學校能量態節從處理。<br>通訊(室內)電話 節例:04****** 行動電話 鄭淵(10910******<br>*用於違語校內事務,如有異點,請務必修改為自己常用電話,以進個人權益。<br>緊急聯絡人 關係: ▼ 緊急聯絡人電話<br>** 緊急聯絡人 傳一定要填落,避免緊急事故無法過音翻線。<br>新生協長電子郵件<br>新生協款局根號 |                      |                              |
|                                                                                                    | 儲存                                                                                                    |                      |                              |

## 點選學生宿舍

| 國立中興大學<br>National Chung Hising University                                                                                                    | Content Information-System                                                                                                    |
|----------------------------------------------------------------------------------------------------|----------------------------------------------------------------------------------------------------|
| <ul> <li>個人資訊管理</li> <li>學生獎助資料</li> </ul>                                                                                                    | 中與首頁     學務處首頁     回到首頁     登出       一個人資訊     學號:     姓名:     性別:                                                                                                    |
| <ul> <li>學柳爾又突動</li> <li>助學資訊</li> <li>學生宿舍</li> <li>全宿舍床位抽籤/申請</li> <li>床位公告/確認住宿</li> <li>宿舍報修系統</li> <li>宿舍機踏車車位申請</li> <li>學生學習歷程</li> </ul> | <ul> <li>▶ 戶籍電話:</li> <li>▶ 頁籍電話:</li> <li>● 資料來源:「教務處教務系統,若有鐵誤。日間部學主講洽(04-22854801),進修學士班學<br/>生購洽進修教育組(04-22872694),」</li> <li>●「102學年度新生個人照片將於9月30日上傳至系統,若照片資料有任何問題,講治註冊組。」</li> </ul> |
| <ul> <li>生活助學金甄選系統</li> <li>導生系統</li> <li>學生社團</li> <li>場地器材管理系統</li> <li>登出</li> </ul>                                                          | - <b>維護個人資訊</b><br>電子郵件(常用)<br>*此信箱用於通知校內訊息,例如:選課清單、獎助學金申請等,請務必修改為自己常用信箱,以維個人權益。<br><u>英文姓名</u><br>*請評唱此爛資訊,拼法請興護照相同,為日後渡頒獎狀、製發英文畢興證書時使用之依據,範例:李中興,LI,CHUNG-HSING。                        |
|                                                                                                    | <ul> <li>●機照外文姓名拼音参考: 請點閱違結查詢(請使用威妥瑪(WG)拼音)</li> <li>住宿地址 郵遞區號 ////////////////////////////////////</li></ul>                                                                             |
|                                                                                                    | 緊急聯絡人         開係:         緊急聯絡人電話           *「緊急聯絡人」請一定要項寫,避免緊急事故無法通告聯絡。           新生家長電子郵件                                                                                               |

| 副贾宁人却放了伏 |  |
|----------|--|
| 點選佰舍報修系統 |  |

| 報修地點(*) | ◎ 公共區域 ◎ 私人區域    |
|---------|------------------|
| 棟別(*)   | 請選擇項目 ▼ 寝號(*) 寝號 |
| 報修類別(*) | 請選擇項目            |
| 報修內容(*) | 修繕問題             |
| 連絡電話(*) | 連絡電話             |
| 房間鎖     | ◎ 鑰匙鎖 ◎ 密碼鎖 ◎ 無  |
| 房間密碼鎖號  | 房間密碼鎖號           |
|         |                  |

填寫完按申請即完成報修